## 「IE8.0」之 IE 瀏覽器設定說明 選擇【工具】/【網際網路選項】,如下圖:

1

| 22131 - Windows Internet Explorer                                 |                                                     |                                |   |              |        |       |
|-------------------------------------------------------------------|-----------------------------------------------------|--------------------------------|---|--------------|--------|-------|
| about blank                                                       |                                                     |                                |   | 🛩 🕂 🗙 🔁 Bing |        | 8     |
| I案(P) 編輯(E) 檢閱(Y) 我的最爱(L)                                         | [[[]]][[]][[]][[]][[]][[]][[]][[]][[]]              |                                |   |              |        |       |
| <b>☆ 1868</b> ¥   <mark>☆ <i>6</i> 2000 16 • 2</mark> ] E<br>Ø261 | 局除激发费程记錄①…<br>InPrivate 激發①<br>重新開發上次的激發工作階段③       | Ctrl+Shift+Del<br>Ctrl+Shift+P |   |              | 安全性の・エ | д©• 🕢 |
|                                                                   | InPrivate 總選<br>InPrivate 總選設定(3)                   | Cul+Shift+F                    |   |              |        |       |
|                                                                   | 快期封御程式(E)<br>SmartSeren 調選(D)<br>管理附加元件( <u>A</u> ) |                                | : |              |        |       |
|                                                                   | 相容性接線(型)<br>相容性接線設定(E)                              |                                |   |              |        |       |
|                                                                   | 「純此機要(f)<br>  機要(現実(E)<br> Windows Update (J)       |                                |   |              |        |       |
|                                                                   | 開發者工具心                                              | F12                            |   |              |        |       |
|                                                                   | Windows Messenger<br>診斷連線問題<br>Stan Java 主控台        |                                |   |              |        |       |
|                                                                   | 积深和出进项())                                           |                                |   |              |        |       |
| -                                                                 |                                                     |                                |   |              |        |       |
|                                                                   |                                                     |                                |   |              |        |       |

2.選擇【安全性】,接著點選【信任的網站】後,再點選【網站】按鈕,如下圖:

| 朝院朝路選項                                                     |  |  |  |  |  |  |  |
|------------------------------------------------------------|--|--|--|--|--|--|--|
| 一般安全性」 隱私權內容 連線 程式集 進階                                     |  |  |  |  |  |  |  |
| 選取要檢視或變更安全性設定的區域。 1                                        |  |  |  |  |  |  |  |
|                                                            |  |  |  |  |  |  |  |
| 網際網路 近端内部網 信任的網站 歐利的網站                                     |  |  |  |  |  |  |  |
| 信任的網站 網站 歐                                                 |  |  |  |  |  |  |  |
| ✓ 這個區域包含您相信不會損害電腦或<br>資料的網站。                               |  |  |  |  |  |  |  |
| 這個區域中具有網站。                                                 |  |  |  |  |  |  |  |
| ←此區域的安全性等級(」)                                              |  |  |  |  |  |  |  |
| 自訂<br>自訂設定。<br>- 要變更設定,請按 [自訂層級]。<br>- 要使用建議的設定,請按 [預設層級]。 |  |  |  |  |  |  |  |
| 自訂等級(C) 預設等級(D)<br>將所有區域軍設為預設等級(R)                         |  |  |  |  |  |  |  |
|                                                            |  |  |  |  |  |  |  |
| 確定 取消 套用( <u>(</u> )                                       |  |  |  |  |  |  |  |

3.請先勾選【此區域內的所有網站需要伺服器驗證(https:)(<u>S</u>)】, 之後在文字框內輸入本局多憑證網路承保作業網址<u>https://eservice.nhitb.gov.tw</u> 後,點選【新增】按鈕後,請點選【關閉】按鈕離開。如下圖:

| 信任的網站                                 | X      |
|---------------------------------------|--------|
| ✓ 您可從此區域新增及移除網站。這個區域的<br>✓ 用區域的安全性設定。 | 所有網站會使 |
| 將這個網站新增到區域(D): 2                      | 3      |
| https://eservice.nhitb.gov.tw/        | 新增(A)  |
| 網站(₩):                                |        |
| http://192.168.111.2                  | 移除(民)  |
| https://210.241.69.188                |        |
| ✓此區域內的所有網站需要伺服器驗證 (https:)③<br>1      | 4      |
|                                       | 關閉(C)  |

4. 【安全性】/【信任的網站】, 再點選【自訂等級】按鈕:

請往下尋找"ActiveX 控制項與外掛程式"下各項目, 並依序設定與 ActiveX 控制項有關之選項如下,設定完成後請按【確定】離開。

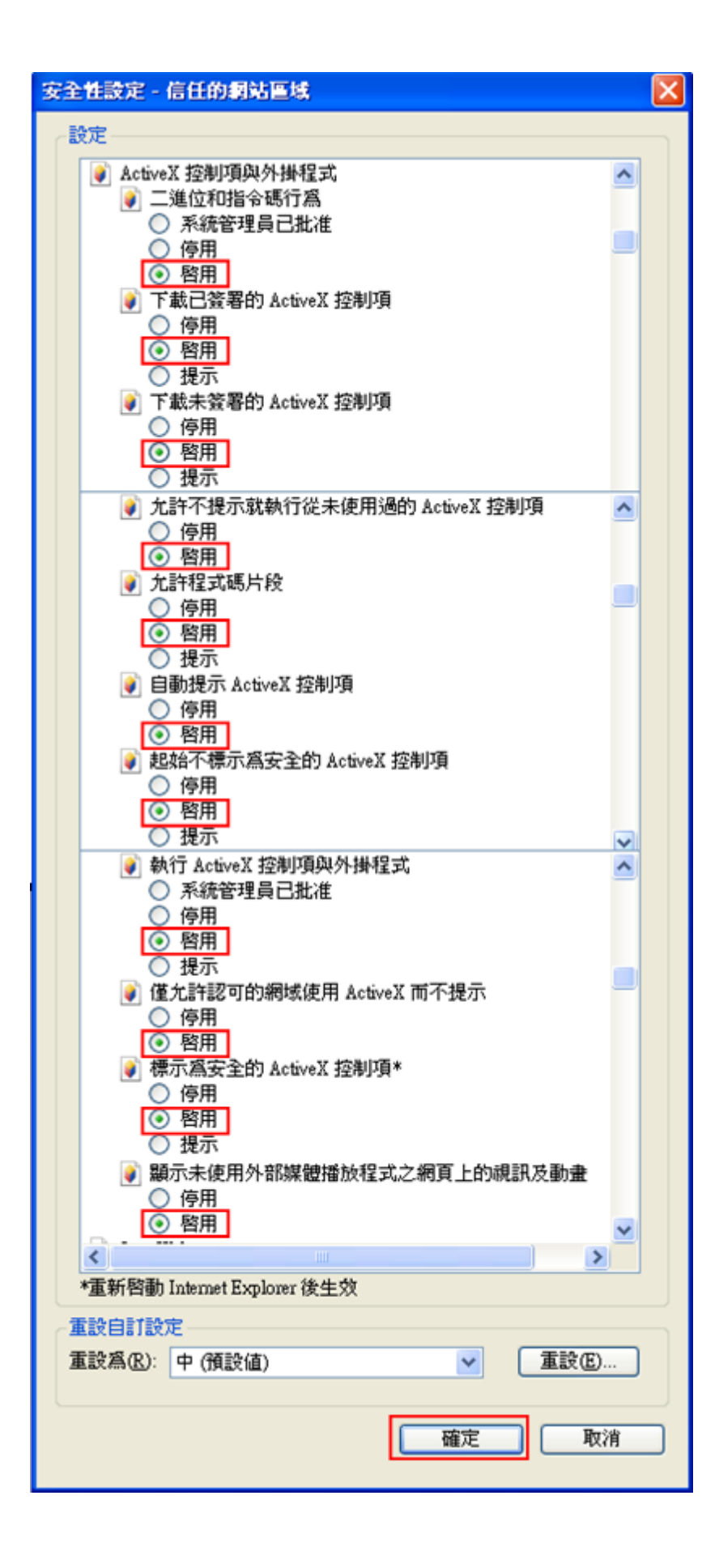

4. 再按「確定」完成設定,於網頁按"**重新整理**"或"**關閉網頁**",再重新登入健保 局多憑證網路承保作業。